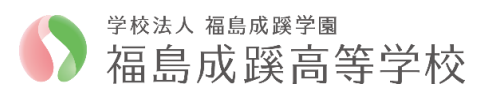

## Web 出願/Web イヘント申込の利用手順【志願者サイト】

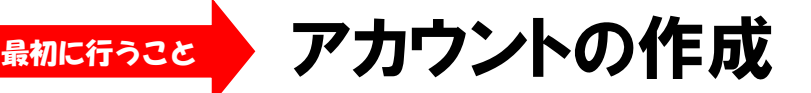

Oアカウントとはシステムを利用するための登録のことです。 O「出願」と「イベント申し込み」は共通のアカウントで利用できます。

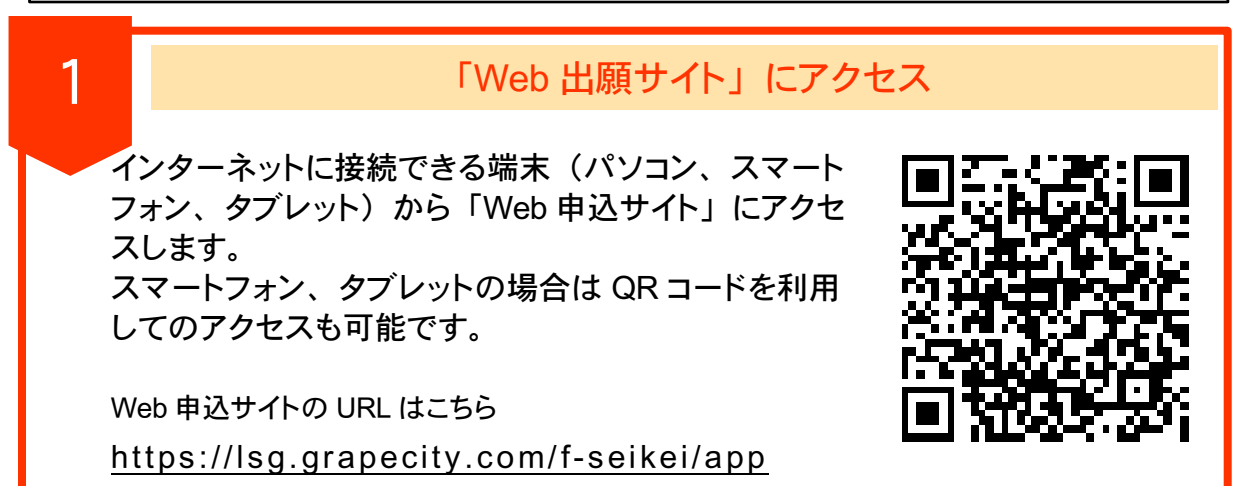

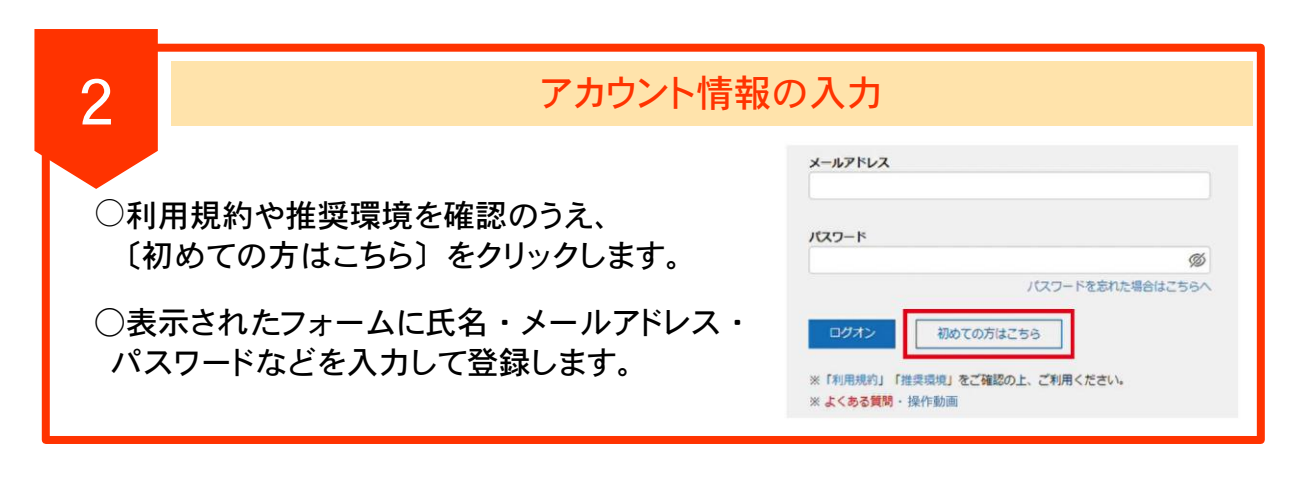

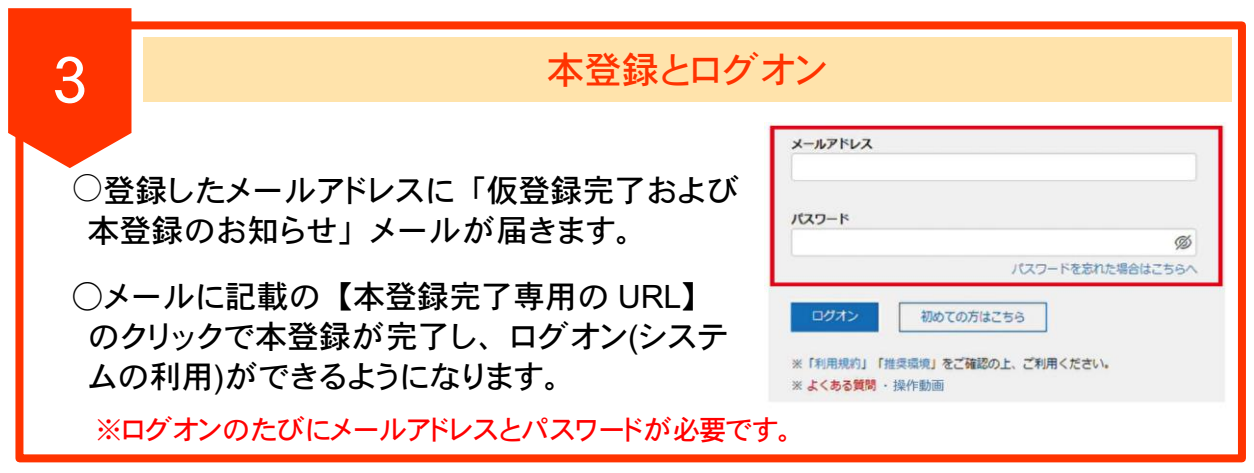

## LevSer Web出願/Web/</> (沙申込

TEL:024(522)2049

Mail:seikei@f-seikei.ed.jp

## Web 出願/Web イヘント申込の利用手順【志願者サイト】

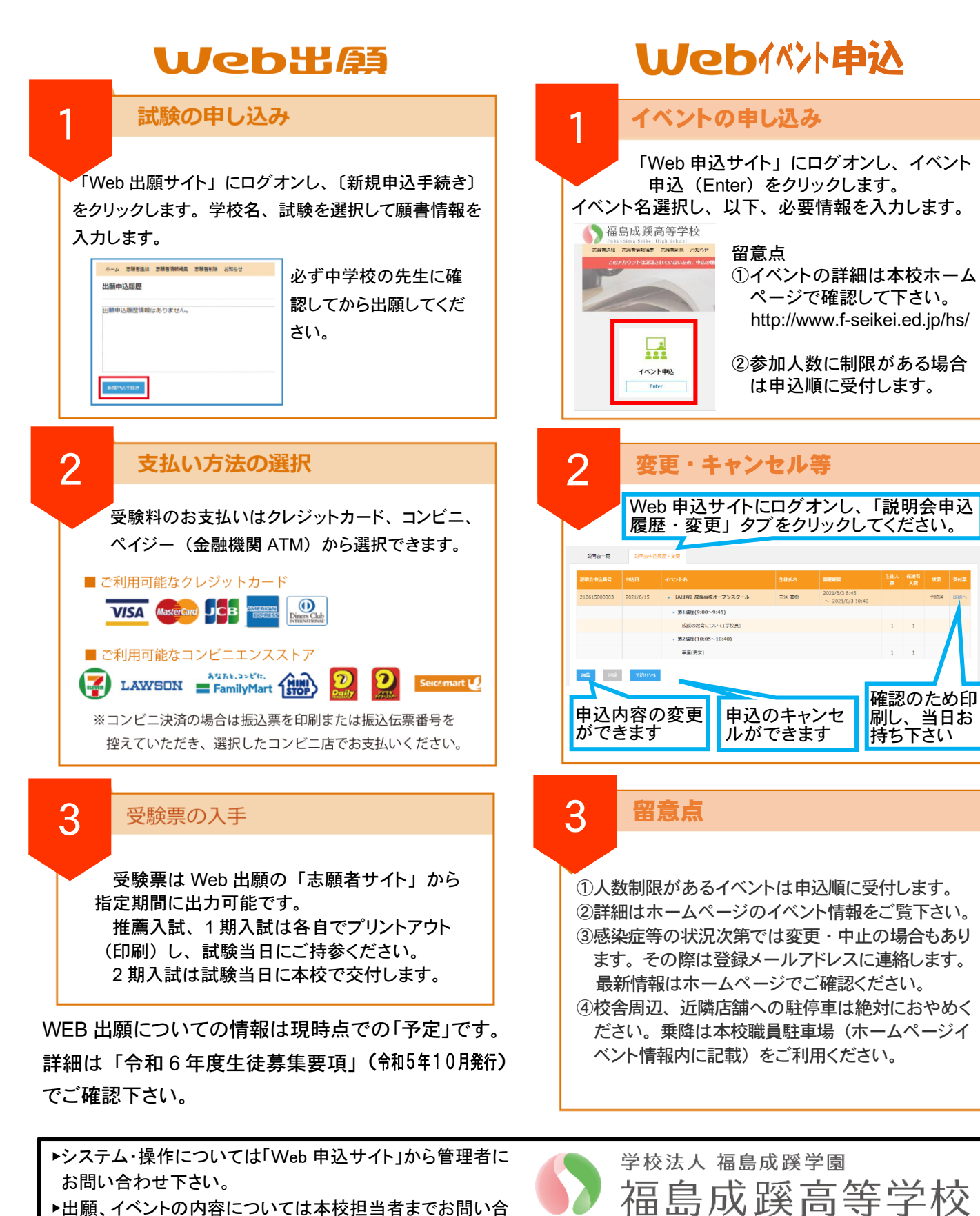

▶出願、イベントの内容については本校担当者までお問い合 わせ下さい。

【Web 出願担当】:教頭 菊地/鈴木 【Web イベント申込担当】: 広報室長 三河